## Navigation of Evergreen Credit Union Mortgage Center

You will see a new menu item, "Mortgage Center", under "Loan Services" in your Online Banking account, click to access new Mortgage Servicing and Payment features:

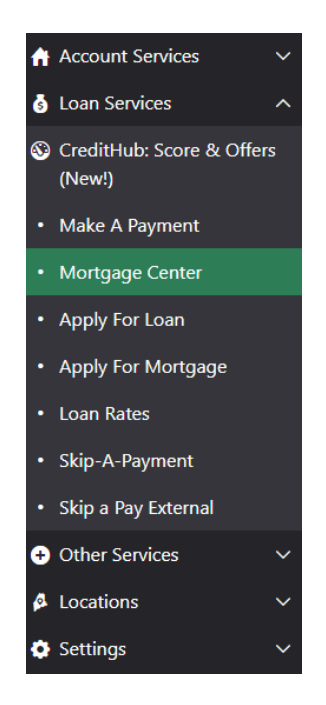

> The first time you click to enter the Mortgage Center, you will need to click "I Agree" on the disclosure, as shown below:

|                                                       | Evergreen Credit Union                                                                                                    |   |
|-------------------------------------------------------|----------------------------------------------------------------------------------------------------|---|
|                                                       | FICS® End User License Agreement                                                                                                    |   |
|                                                       | eStatus Connect®                                                                                                    |   |
|                                                       |                                                                                                    |   |
| THIS AGREEM<br>THE "I DISAGR<br>1. <u>Definitions</u> | ENT. IF YOU DO NOT AGREE TO ALL OF THE TERMS OF THIS AGREEMENT, CLICK<br>REE" BUTTON TO CANCEL YOUR REGISTRATION.                                                                                                    | • |
| A. "eStatus™ S<br>belonging to F<br>Mortgage Serv     | oftware" means certain software and related user documentation developed by and<br>ICS®, for use in receiving and conveying (e.g. displaying) data retrieved from the<br>ficer® database.                                                                             |   |
| B. "Loan Provid<br>and which ma                       | ler" means any entity which is a licensed customer of FICS® products and services<br>intains a web site with a hyperlink to access eStatus™ Software provided by FICS®.                                                                                               |   |
| C. "End User" r<br>a loan or group<br>the FICS® End   | neans any person or entity, who has been authorized by the Loan Provider to access<br>o of loans serviced by the Loan Provider and has agreed to be bound by the terms of<br>User License Agreement.                                                                  |   |
| D. "eStatus™ A<br>use in maintair<br>and the name     | dministrative Database" means the administrative database developed by FICS® for<br>ning records of information, including, but not limited to, Customer's Company Code,<br>s, passwords, Ioan numbers, and social security, tax identification, or other identifying |   |

Once you are in the Mortgage Center, you will see many new features. By clicking on "Loan Details" then "Loan Information", you can view important details, including the breakdown of your current payment.

| Evergreen                 | COAN DETAILS • PAYMENTS • ACCOUNT INF                                            | TO - HELP & SUPPORT - ALLOC OUT   |
|---------------------------|----------------------------------------------------------------------------------|-----------------------------------|
| LOAN NUMBER:              |                                                                                  |                                   |
| Loan Information          | ١                                                                                |                                   |
| Loan Details              |                                                                                  |                                   |
| Property Address:         |                                                                                  | 1                                 |
| Payment Frequency:        |                                                                                  | Monthly                           |
| Current Interest Rate:    |                                                                                  |                                   |
| Remaining Term:           |                                                                                  | 255                               |
| Current Dayment Breakd    |                                                                                  |                                   |
| Drincipal & Interest:     | 20011                                                                            |                                   |
| Tax & Insurance:          |                                                                                  | s                                 |
| Total Payment Amount:     |                                                                                  | \$                                |
| -                         |                                                                                  |                                   |
| Dates                     |                                                                                  |                                   |
| Due Date of Next Payment: |                                                                                  | C                                 |
| USER SETTINCS +           |                                                                                  | Last Successful Login:            |
| By clicking on "Loan I    | Details" then "Balance", you can view y<br>escrow balance, and year to date tota | our current Loan balance,<br>als. |
| Evergreen 📸               | 🕷 LOAN DETAILS • PAYMENTS • ACCOUNT INF                                          | FO • HELP & SUPPORT •             |
| LOAN NUMBER:              |                                                                                  |                                   |
| Balances                  |                                                                                  |                                   |
| Loan Number:              |                                                                                  |                                   |

| Loan Number:                                    |         |
|-------------------------------------------------|---------|
| Principal                                       | \$1     |
| Deferred Principal:                             | \$0.00  |
| Tax & Insurance:                                | \$      |
| Subsidy:                                        | \$0.00  |
| Unapplied:                                      | \$0.00  |
| Unpaid Late Charges:                            | \$0.00  |
| Returned Check Charges:                         | \$0.00  |
| Loss Draft:                                     | \$0.00  |
| Negative Amortization:                          | \$0.00  |
| Current Year-To-Date Totals (See Previous Year) |         |
| Principal Paid:                                 | \$1     |
| Deferred Principal Paid:                        | \$0.00  |
| Interest Paid:                                  | Şirinin |
| Interest on Tax & Insurance:                    | \$0.00  |
| Interest on Loss Draft:                         | \$0.00  |
| Hazard/Flood Insurance Paid:                    | \$0.00  |
| Late Charges Paid:                              | \$0.00  |
| Taxes Paid:                                     | \$0.00  |
| Mortgage Insurance Premium:                     | \$0.00  |
| Negative Amortization:                          | \$0.00  |
| Unreported Interest Prior Year:                 | \$0.00  |

O USER SETTINGS .

To view a breakdown of your 12 most recent payments, click on "Payments" then "Payment History". You can click the "View" button in the left column for additional payment details.

| vergr         | een 📸                |                  | 🕷 LOAN DETAILS + P    | NAYMENTS + ACCOUNT INFO + HELP & SUPPORT + | floc |
|---------------|----------------------|------------------|-----------------------|--------------------------------------------|------|
| N NUMBER:     |                      |                  |                       |                                            |      |
| aym           | e <mark>nt</mark> Hi | story            |                       |                                            |      |
| Date From: (  | MM/DD/YYYY)          |                  | Date To: (MM/DD/YYYY) | SEARCH CLEAR                               |      |
| Select row to | view Payment H       | listory details. |                       | Search:                                    | _    |
| 1             | Due Date 💡           | Paid Date        | Payment Amount        | Description                                |      |
| VIEW          | 2/01/2023            | 02/01/2023       | S                     |                                            |      |
| VIEW          | 1/01/2023            | 01/01/2023       | s                     | -                                          |      |
| VIEW 1        | 2/01/2022            | 12/01/2022       | S                     | -                                          |      |
| VIEW 1        | 1/01/2022            | 11/01/2022       | S                     | -                                          |      |
| VIEW 1        | 0/01/2022            | 10/01/2022       | S                     |                                            |      |
| VIEW C        | 9/01/2022            | 09/01/2022       | 5                     | -                                          |      |
| VIEW          | 8/01/2022            | 08/01/2022       | 5                     | -                                          |      |
| VIEW          | 7/01/2022            | 07/01/2022       | S                     |                                            |      |
| VIEW          | 6/01/2022            | 06/01/2022       | 5                     | -                                          |      |
| VIEW          | 5/01/2022            | 05/01/2022       | 5                     |                                            |      |

To view documents related to your Mortgage, click on "Account Information" then "Documents". You can then click the circle in the left column to open any available documents.

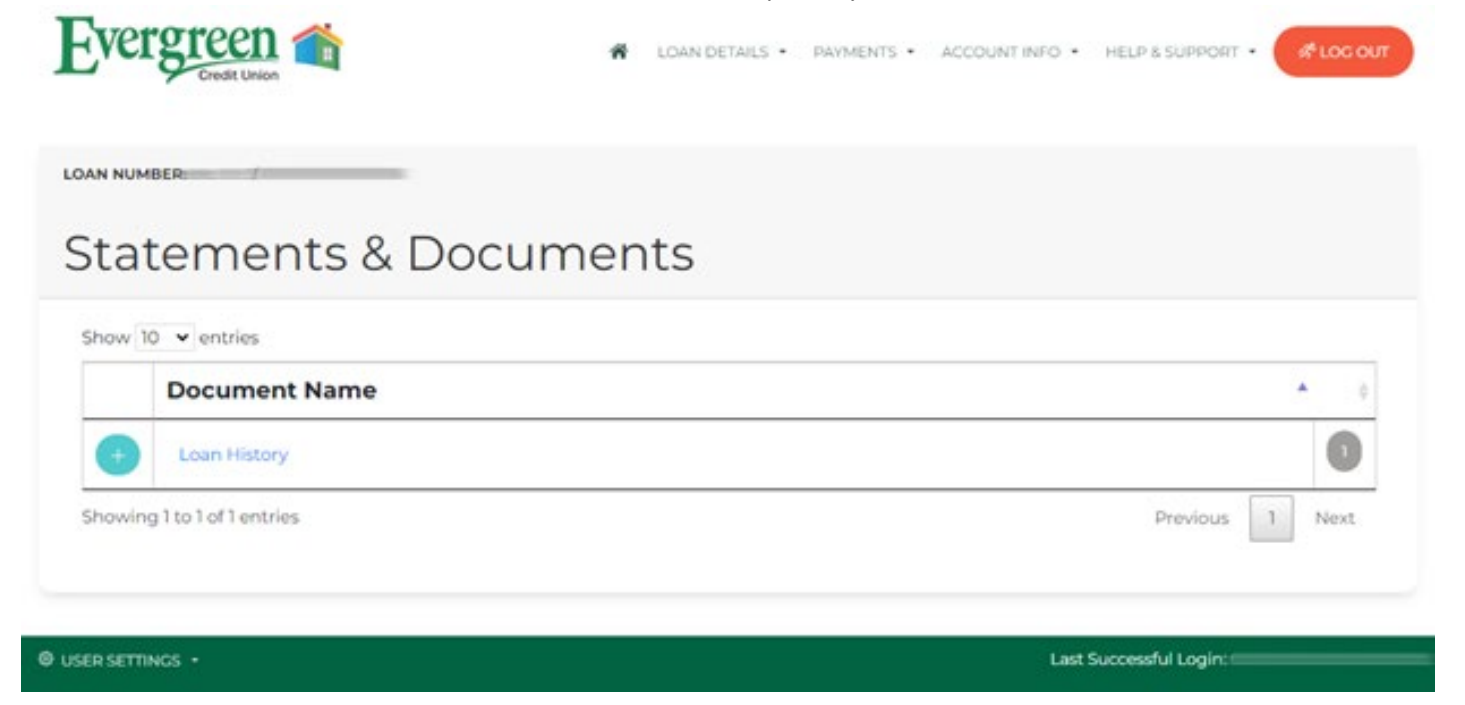

When you have non-urgent questions about your mortgage, you will be able to send a message directly to the  $\triangleright$ Mortgage Servicing department by submitting the Contact Us form.

| Contoot  | 11- |
|----------|-----|
| Contact  | US  |
| contract | 05  |

If you have any questions or concerns, please fill out the form below to directly message our Mortgage Team. Please allow up to 3 business days for a response. If your inquiry is urgent, please contact our Member Experience Center at (207) 221-5000. e.

| Caution | Do NOT | provide sensitive | personal | information | when subm | itting a | Contact | Us message |
|---------|--------|-------------------|----------|-------------|-----------|----------|---------|------------|
|         |        |                   |          |             |           |          |         |            |

| irst Name    | Required |
|--------------|----------|
| last Name    | Required |
|              | Required |
|              |          |
| Company Name |          |
| Address 1    |          |
| Address 2    |          |
| Sity         |          |
| State        | ~        |
| Zip          |          |
| Phone        |          |
| Comments     | Required |